## Responsável com cadastro no sistema:

Para os responsáveis maiores de 18 que efetuarão a inscrição do trabalho do aluno e que já possuem cadastro no sistema.

1. Acesse a opção: Sou cadastrado na Extensão PUCRS, preencha CPF e senha, e clique em CONTINUAR:

IMPORTANTE: Caso tenha esquecido a senha é necessário apenas enviar uma nova para o e-mail cadastrado clicando em ESQUECEU SUA SENHA?

Não tem e-mail cadastrado? O e-mail não é mais o mesmo? Entre em contato com o atendimento do EDUCON, prédio 40, sala 201 no telefone (51) 3320-3727.

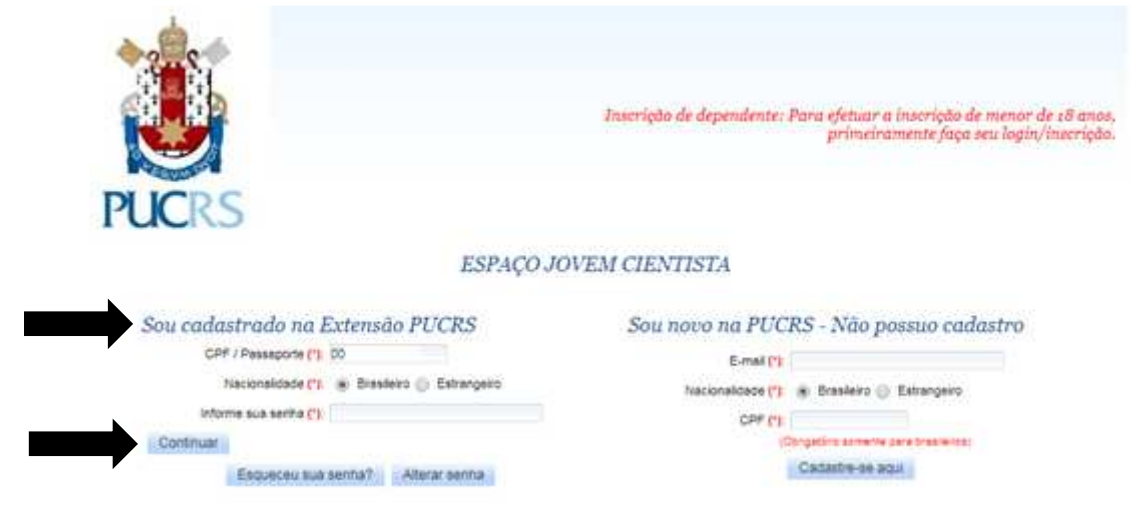

**2.** Troque a opção Minha Inscrição para Inscrição de dependente, preencha os dados e clique em AVANÇAR:

- IMPORTANTE: Ao menos um número de documento deve ser informado.

| Pontificia<br>Universidade<br>Católica do RS                                                                                 | ESPAÇO JOVEM CIENTISTA                                                                                                    | 💌 Portugués |
|----------------------------------------------------------------------------------------------------|----------------------------------------------------------------------------------------------------|-------------|
| Informações pessoais<br>A inscrição é realizada através d<br>Nesta etapa informe seus dados<br>Os campos marcados com (*) sã | e etapas.<br>cadastrais e de seu dependente (Caso selecione a opção inscrição de dependente).<br>o de preenchimento obrigatório. |             |
| informações pessoais                                                                                                    |                                                                                                    | **          |
| Desejo Registrar:                                                                                                    | Minha Inscrição Inscrição de Dependente                                                                                          |             |
|                                                                                                    | Nome do Dependente Vínculo com o Besponsável Status da Inscrição                                                                 |             |
|                                                                                                    | Cadastrar novo dependente                                                                                                    |             |
|                                                                                                    |                                                                                                    |             |
| Dados Pessoais do Dependente                                                                                                 |                                                                                                    | *           |
| Nome completo (*):                                                                                                    | JOAO DA SILVA DEPENDENTE(EXEMPLO PARA VISUALIZAÇAO)                                                                              |             |
| E-mail:                                                                                                    | ALUNO.DEPENDENTE-VISUALIZACAO@TESTE.COM.BR                                                                                       |             |
| Sexo (*):                                                                                                    | Masculino Feminino Nacionalidade (*): BRASILEIRO                                                                                 |             |
| Data de nascimento (*):                                                                                                    | 20/10/1997 📶 CPF:                                                                                                    |             |
| Vínculo com o Responsável (*):                                                                                               | ALUNO(A) 🔻                                                                                                    |             |
| Certidão de Nascimento:                                                                                                    |                                                                                                    |             |
| RG:                                                                                                    | 1234567890 Órgão expedidor (*): SSP UF expedidor (*): RS 🔻                                                                       |             |
| Nome da mãe (*):                                                                                                    | MARIA DA SILVA (EXEMPLO PARA VISUALIZACAO)                                                                                       |             |
| DDI:                                                                                                    | DDD: Telefone 1 (*): 333333333 Copiar Telefones do Responsável                                                                   |             |
| DDI:                                                                                                    | DDD: Telefone 2:                                                                                                    |             |

3. Na próxima etapa o sistema trará os dados do responsável para que seja possível atualizar alguma informação se necessário, caso não seja necessário clique apenas em SALVAR e o botão de AVANÇAR será habilitado: Informações pessoais

| tapa informe seus dados<br>pos marcados com (*) são | adastrais e de se<br>de preenchimen                                                                             | eu dependente (Caso se<br>to obrigatório. | lecione a opção ir              | scrição de dependente).        |
|-----------------------------------------------------|----------------------------------------------------------------------------------------------------|-------------------------------------------|---------------------------------|--------------------------------|
| s Pessoais do Responsável                           |                                                                                                    |                                           |                                 |                                |
| Nome completo (*):                                  |                                                                                                    |                                           |                                 |                                |
| E-mail:                                             |                                                                                                    |                                           |                                 |                                |
| Sexo (*):                                           | 💿 Masculino 🔘                                                                                                   | Feminino Nacionalida                      | de <mark>(*)</mark> : BRASILEIR | Q *                            |
| Data de nascimento (*):                             |                                                                                                    |                                           |                                 |                                |
| CPF (*):                                            |                                                                                                    |                                           |                                 |                                |
| RG (*):                                             |                                                                                                    |                                           |                                 |                                |
| Data de emissão do RG:                              |                                                                                                    | Órgão expedidor (*):                      |                                 | UF expedidor (*):              |
| Nome da mãe (*)                                     |                                                                                                    |                                           |                                 |                                |
| DDI:                                                |                                                                                                    | DDD: Telefo                               | one 1 (*):                      | Copiar Telefones do Dependente |
| DDI:                                                |                                                                                                    | DDD: Te                                   | lefone 2:                       |                                |
| Primeiro nome:                                      |                                                                                                    |                                           |                                 |                                |
| Último nome:                                        |                                                                                                    |                                           |                                 |                                |
| reço Residencial do Respon                          | sável                                                                                                    |                                           |                                 |                                |
|                                                     |                                                                                                    | o Residencial do Depend                   | ente                            |                                |
| País                                                | BRASIL                                                                                                    | o realization de Departa                  | •                               | Endereco principal             |
| CEP M                                               | in the second second second second second second second second second second second second second second second | Pequisar CEP                              | Código postal:                  |                                |
|                                                     |                                                                                                    |                                           | rougo postar.                   |                                |
| Cidade (*)                                          |                                                                                                    |                                           |                                 |                                |
| Bairro (*):                                         |                                                                                                    |                                           |                                 |                                |
| Dairo ( ).                                          |                                                                                                    |                                           |                                 |                                |

4. Escolha a categoria de público e clique em AVANÇAR:

| Categoria de público            |                         |                      |   |
|---------------------------------|-------------------------|----------------------|---|
| Selecione uma das categorias de | e público disponíveis.  |                      |   |
|                                 |                         |                      | ĸ |
| Projeto:                        | ESPAÇO JOVEM CIENTISTA  |                      |   |
| Período:                        | 03/10/2017 à 06/10/2017 |                      |   |
| Categoria de público:           | PÚBLICO EM GERAL        |                      |   |
| Valor da inscrição:             | R\$ 0,00                |                      |   |
|                                 |                         | Categoria de público | , |
|                                 | PÚBLICO EM GERAL        |                      |   |
| Voltar Avançar                  |                         |                      |   |

A próxima etapa é a de TRABALHOS, o responsável pela inscrição deverá selecionar o TIPO DE TRABALHO, escrever o TÍTULO do trabalho, preencher a Instituição de Ensino, anexar o arquivo do trabalho e acrescentar ainda os dados obrigatórios de NOME, CPF/PASSAPORTE e E-MAIL do COAUTOR (Se houver) e ORIENTADOR.
O aluno cadastrado como dependente na inscrição é obrigatoriamente o AUTOR do trabalho.

Após o preenchimento desses dados clique em INSERIR TRABALHO e em AVANÇAR na sequência:

| Tipo de trabalho (*):                                                       | COMUNICAÇÃO O          | RAL 🔻                                                      |                                                                                        |                                       | Relação de tipos<br>ser cadastrados | de trabalho que de<br>:              | /em |   |
|-----------------------------------------------------------------------------|------------------------|------------------------------------------------------------|----------------------------------------------------------------------------------------|---------------------------------------|-------------------------------------|--------------------------------------|-----|---|
| ( ) ITUIO (*):                                                              | TESTE                  |                                                            |                                                                                        |                                       | COMUNICAÇÃ                          | O ORAL(QTD MÍN                       | 1)  |   |
|                                                                             |                        |                                                            | B /                                                                                    |                                       |                                     |                                      |     |   |
| Instituição de Ensino (*):                                                  | PUCRS - PONTIFIC       | IA UNIVERSIDADE (                                          | ATÓLICA DO RIO GRANDE DO                                                               | O SUL                                 | 0                                   |                                      |     |   |
|                                                                             |                        |                                                            |                                                                                        |                                       |                                     |                                      |     |   |
| Anexar trabalho (*):                                                        | LANCAMENTOS_13         | -06-2017_11-53-52.X                                        | LSX                                                                                    |                                       | 88                                  | (Tamanho até 2 I                     | MB) |   |
| Anexar trabalho (*):                                                        | LANCAMENTOS_13         | -06-2017_11-53-52.×<br>Info                                | LSX<br>rmações dos coautores e orie                                                    | ntadores                              | 88                                  | (Tamanho até 2 I                     | WB) |   |
| Anexar trabalho (*):<br>Tipo de<br>participante                             | LANCAMENTOS_13         | -06-2017_11-53-52.X<br>Info<br>Nº do CPF                   | LSX<br>rmações dos coautores e orie<br>Nº do passaporte (somente<br>para estrangeiros) | ntadores<br>E-mail                    | <b>C</b><br>Instit                  | (Tamanho até 2 l<br>tuição de Ensino | MB) |   |
| Anexar trabalho (*):<br>Tipo de<br>participante<br>AUTOR BRUNA S            | LANCAMENTOS_13<br>Nome | -06-2017_11-53-52.X<br>Info<br>N° do CPF<br>025.419.780-90 | LSX<br>rmações dos coautores e orie<br>Nº do passaporte (somente<br>para estrangeiros) | ntadores<br>E-mail<br>BRUNA.MELO@PUCF | Linstit<br>RS.BR                    | (Tamanho até 2 l<br>tuição de Ensino | WB) |   |
| Anexar trabalho (*):<br>Tipo de<br>participante<br>AUTOR BRUNA S<br>COAUTOR | LANCAMENTOS_13<br>Nome | -06-2017_11-53-52.X<br>Info<br>Nº do CPF<br>025.419.780-90 | LSX<br>rmações dos coautores e orie<br>Nº do passaporte (somente<br>para estrangeiros) | ntadores<br>E-mail<br>BRUNA.MELO@PUCF | E Instit                            | (Tamanho até 2 l<br>tuição de Ensino | MB) | • |

Favor preencher corretamente, pois os dados aqui informados serão considerados para a certificação deste trabalho.

|                                     | . SELECIONE |                   |                                              | Relação de tipos de<br>ser cadastrados:                                                           | e trabalho que de      | ivem                            |
|-------------------------------------|-------------|-------------------|----------------------------------------------|---------------------------------------------------------------------------------------------------|------------------------|---------------------------------|
| Titulo (*)                          |             |                   |                                              | COMUNICAÇÃO (                                                                                     | ORAL(QTD MÍN           | 1)                              |
|                                     |             | <b>B</b> <i>I</i> |                                              |                                                                                                   |                        |                                 |
| Instituição de Ensino (*)           |             |                   |                                              | 2                                                                                                 |                        |                                 |
| serir Trabalho Limpa                | ŕ           |                   |                                              |                                                                                                   |                        |                                 |
| Sem nabanto Empa                    |             |                   |                                              |                                                                                                   |                        |                                 |
|                                     |             |                   |                                              |                                                                                                   |                        |                                 |
|                                     |             | Trabal            | hos Inseridos                                | ilana ang sang sang sang sang sang sang sa                                                        |                        |                                 |
| Tipo de trabalho                    |             | Traball<br>Título | hos Inseridos<br>Resumo Anexado              | Trabalho Anexado                                                                                  | Valor                  |                                 |
| Tipo de trabalho<br>MUNICAÇÃO ORAL  | TESTE       | Trabal<br>Titulo  | hos Inseridos<br>Resumo Anexado<br>Não       | Trabalho Anexado<br>Sim                                                                           | Valor<br>RS 0,00       | 0 /                             |
| Tipo de trabalho<br>MUNICAÇÃO ORAL  | TESTE       | Traball<br>Titulo | hos Inseridos<br>Resumo Anexado<br>Não       | Trabalho Anexado<br>Sim                                                                           | Valor<br>RS 0,00       | 😮 🥖<br>reços                    |
| Tipo de trabalho<br>MUNICAÇÃO ORAL  | TESTE       | Traball<br>Titulo | hos Inseridos<br>Resumo Anexado<br>Não       | Trabalho Anexado<br>Sim<br>Inscrição:                                                             | Valor<br>RS 0,00       | 😢 🥖<br>reços<br>R\$             |
| Tipo de trabalho<br>MUNICAÇÃO ORAL  | TESTE       | Traball           | hos Inseridos<br>Resumo Anexado<br>Não<br>Ce | Trabalho Anexado<br>Sim<br>Inscrição:<br>ertificado(s) extra(s):                                  | Valor<br>R\$ 0,00<br>P | 😢 🥖<br>Rş<br>Rş                 |
| Tipo de trabalho<br>OMUNICAÇÃO ORAL | TESTE       | Traball           | hos Inseridos<br>Resumo Anexado<br>Não<br>Ce | Trabalho Anexado<br>Sim<br>Inscrição:<br>ertificado(s) extra(s):<br>Atividade(s):                 | Valor<br>R\$ 0,00<br>P | CO /                            |
| Tipo de trabalho<br>DMUNICAÇÃO ORAL | TESTE       | Traball           | hos Inseridos<br>Resumo Anexado<br>Não<br>Ce | Trabalho Anexado<br>Sim<br>Inscrição:<br>ertificado(s) extra(s):<br>Atividade(s):<br>Trabalho(s): | Valor<br>RS 0,00       | R\$<br>R\$<br>R\$<br>R\$<br>R\$ |

6. Clique em CONTINUAR para finalizar a inscrição:

## Informações de pagamento

| EVENTO GRATUITO!         | Real * As cotações de moedas estrangeiras estarão sujeitas a variação do câmbio. |
|--------------------------|----------------------------------------------------------------------------------|
| Inscrição:               | R\$ 0,00                                                                         |
| Certificado(s) extra(s): | R\$ 0,00                                                                         |
| Trabalho(s):             | R\$ 0,00                                                                         |
| Valor final:             | R\$ 0,00                                                                         |
| Tipo de pagamento:       | Isento                                                                           |
| Voltar Continuar         |                                                                                  |